# Edval 10 - LISS Only

Integration Guide

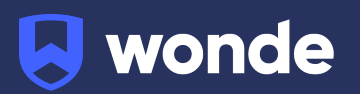

## Syncing Edval classes to Wonde

Please note: This will require you to be on at least Edval version 10.8.8. If you are on a previous version of Edval, please update from the Settings > Updates screen.

This guide covers the steps syncing only Edval LISS to Wonde. If you are attempting to sync Edval to Wonde in conjunction with another system (Synergetic, SAS2000) or you are a NSW Government School, please reach out to <u>ausintegrations@wonde.com</u>

It is recommended you make a backup copy of your timetable file (.etz file) before performing the sync.

#### **Configuring Edval 10**

- 1. Go to File > Synchronise > Configure.
  - B S C  $\mathbf{x}$ 分 edval  $\leftarrow \rightarrow$ Configure Sync now MENU << Other Sync Connection File -Teachers Wonde Configure  $\checkmark$ 봂 Rooms Sync all selected Classes 宭 Students
- 2. Click the plus and select "Wonde" from the dropdown.

3. Go to the 'Connection' sub-tab. Input your URL, Username, Password, and School Code. Wonde will provide you with these details.

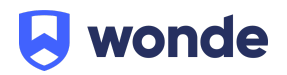

| S edval |              | n 🖶 🖥 n G                                |                                          |  |
|---------|--------------|------------------------------------------|------------------------------------------|--|
|         |              | $\leftrightarrow$ $\rightarrow$ Configur | e Sync now                               |  |
| MEN     | 1U <b>~</b>  |                                          |                                          |  |
|         | File         | Sync Connection                          | Other                                    |  |
| •       | Teachers     |                                          |                                          |  |
| Å       | Rooms        |                                          |                                          |  |
|         | Classes      | URL                                      | https://inbound-au.wonde.com/import/liss |  |
|         | Students     | Username                                 | WONDE TO SUPPLY                          |  |
| Ŧ       | Lines        | Password                                 | WONDE TO SUPPLY                          |  |
| ==      | Grid         |                                          |                                          |  |
| Ó       | Health Check | School code                              | WONDE TO SUPPLY                          |  |
| ~       | Reports      | Proxy                                    | Provide proxy credentials                |  |
| *       | COVID-19     |                                          | Test connection                          |  |

4. Go to the 'Other' tab. Change any options to your preference.

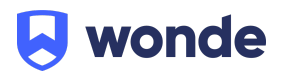

### Syncing in Edval 10

A manual sync is needed to synchronise data from Edval to Wonde as currently not everything is supported.

To perform a sync of your Edval into Wonde:

- 1. Go to File > Synchronise > Sync Now
- 2. Ensure "Wonde" is selected from the dropdown in the top-right corner
- 3. Go to the 'Advanced' sub-tab
- 4. Select the following Publish calls: students, teachers, Classes, Class lists
- 5. Ensure that **none** of the 'Downlod' options under 'Wonde server  $\rightarrow$  Edval' are selected (**important**)
- 6. Select the dates you wish to synchronise your data in/from
- 7. Check the rotation is correct
- 8. Click "Go!" to start the sync.

| $\otimes$                                                                                          | edval            | ← → Configure Sync now                                             |                     |  |  |
|----------------------------------------------------------------------------------------------------|------------------|--------------------------------------------------------------------|---------------------|--|--|
| MENU « This sync can make changes to your data. Performing this sync will clear your undo history. |                  |                                                                    |                     |  |  |
| Ē                                                                                                  | File             | Basic Advanced                                                     |                     |  |  |
| -                                                                                                  | Teachers         |                                                                    |                     |  |  |
| Å                                                                                                  | Rooms            | Wonde server> Edval                                                | Edval> Wonde server |  |  |
|                                                                                                    | Classes          | Download Rooms                                                     | Publish Classes     |  |  |
| -                                                                                                  | Students         | Download Students Create new years (if new in downloaded students) | Publish Class lists |  |  |
| -                                                                                                  | Lines            | Download Teachers                                                  | Publish Timetable   |  |  |
| ń                                                                                                  | Health Check     |                                                                    | Publish Bell times  |  |  |
| ~                                                                                                  | Reports          |                                                                    | Publish Rooms       |  |  |
| *                                                                                                  | COVID-19         |                                                                    | Publish Students    |  |  |
| •                                                                                                  |                  |                                                                    | Publish Teachers    |  |  |
| ADMIN                                                                                              |                  |                                                                    |                     |  |  |
| â                                                                                                  | Setup            | As at date 5/02/2019 15                                            |                     |  |  |
| <b>¢</b><br>Ø                                                                                      | Settings<br>Help | Create support log file                                            |                     |  |  |
|                                                                                                    |                  | Edval Rotation(s) Rot 1                                            |                     |  |  |
|                                                                                                    |                  | Go!                                                                |                     |  |  |

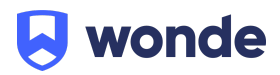

The "Create support log file" option will create a file called debug.txt in the same folder as your .etz file. If you are having problems with the sync please provide this file to Wonde and Edval support to help them diagnose the problem.

Edval

If you require any support, please contact:

#### Wonde

E: <u>support@wonde.com</u> T: 02 8310 4489 E: <u>support@edval.education</u>

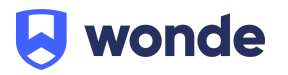